## Mobile User Guide Virtual Visits

Virtual Visits use live videoconference technology to connect you to your clinician.

- Complete the Pre-Visit Validation and Confirm Appointment.
- Download MyChart and Zoom Apps to your device to join your Virtual Visit.

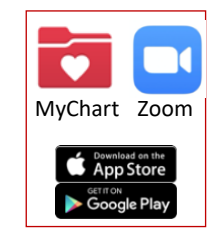

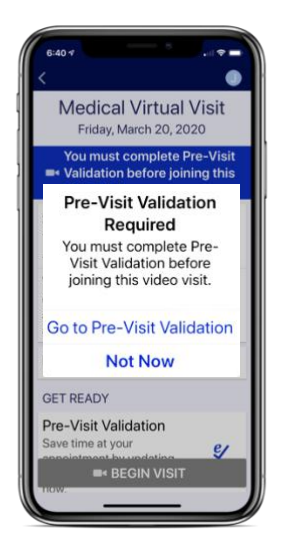

Medical Virtual Visit

Medical Virtual Visit

AM

Starts at 11

Paula Condo

## PREPARE FOR YOUR VISIT

1. Sign into MyChart

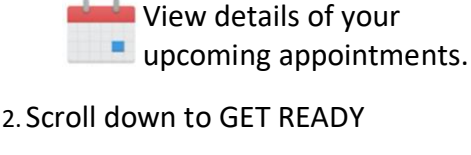

Complete Begin Pre-Visit Validation

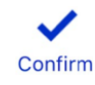

Confirm Appointment

15 minutes in advance you will be able to access the "waiting" screen

## START YOUR VISIT

- 3. Enter your Appointment click Medical Virtual Visit
- 4. Open in "Zoom"

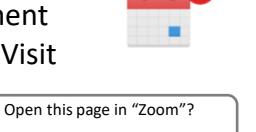

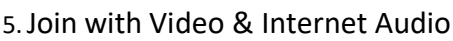

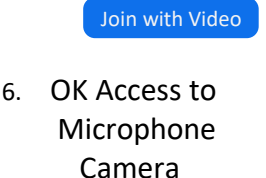

7. Start your Visit

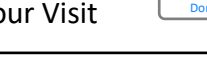

A BEGIN VISIT

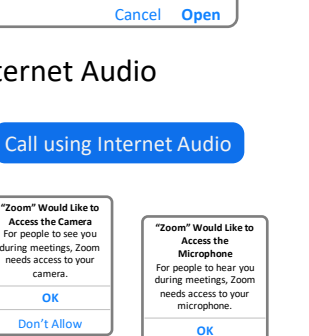

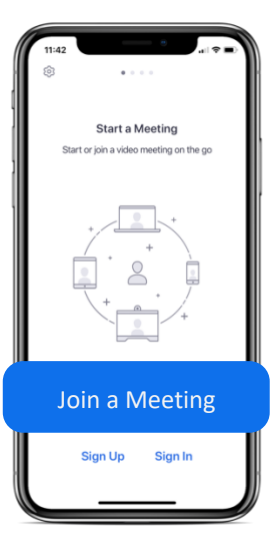

GET READY

Pre-Visit Validation Complete

anks for using Pre-Visit n. The i

Appointment Confirm.

will not receive a nder call for this

**Review Instructions** 

itted is now or

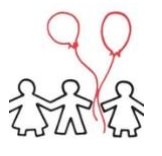

You must have a MyChart account in order to complete a Virtual Visit. If you do not have one please contact us (413) 536-2393.

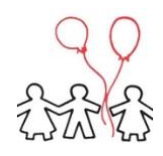